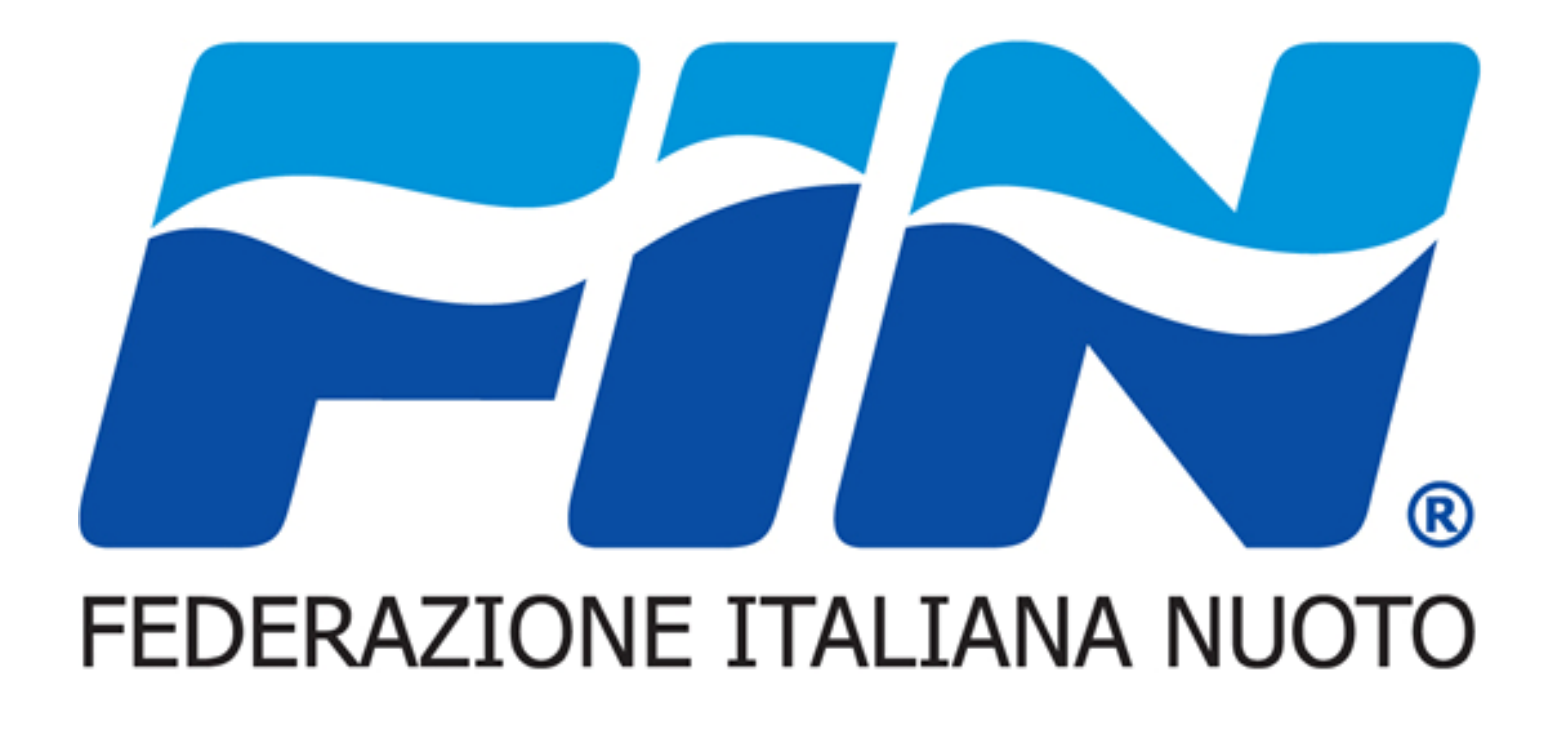

# Nuovo Sistema Informativo: Guida per utenza Assistente Bagnanti

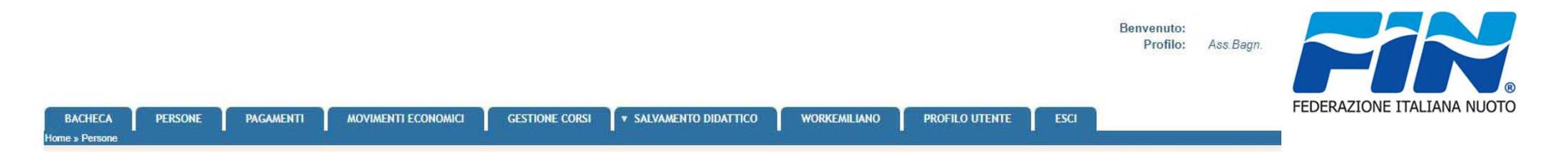

Il Sistema si presenta suddiviso in schede ognuna rappresenta una funzionalità dell'utenza alcune saranno solamente in lettura altre invece ci permetteranno l'inserimento dati. Il Portale si apre sulla scheda BACHECA

|           | BACHEC                                   |                                                                                                    |                                                                                                    |                                                                                                    |
|-----------|------------------------------------------|----------------------------------------------------------------------------------------------------|----------------------------------------------------------------------------------------------------|----------------------------------------------------------------------------------------------------|
| FIN       | Informa                                  |                                                                                                    |                                                                                                    |                                                                                                    |
| Segn      | aliamo che per<br>tesserame<br>063272381 | supportare la fase di startup per il primo anno di esercizio è attivo un servizio di assistenza dedi<br>nto fin@coninet.it<br>15 (da lunedi al venerdi dalle ore 9.30-12.30 e dalle 13.30-17.00) | icato - help desk di primo livello -, al quale poter rivolgere domande sulle modali<br>La bacheca è utilizzabile | ità operative. I canali per entrare in contatto con l'assistenza dedicata a partire da Settembre 2018 sono: |
|           | Тіро                                     | Descrizione                                                                                                    | solo in modalità lettura                                                                                         | totale messaggi: 10                                                                                         |
| X         | Istruzioni<br>Nuovo<br>Applicativo       | Gestioni Corsi SIT<br>Linee guida utilizzo nuovo applicativo - Ambiente DEMO<br>[Tutte le province]                                                                                              | non e possibile inserire o cancellare i documenti o                                                              |                                                                                                    |
| <b>TO</b> | Normativa<br>Privacy                     | Informativa per il trattamento dei dati per tesseramenti individuali<br>Ex Artt. 23 e 24 D.LGS. 196/2003<br>[Tutte le province]                                                                  | le informative presenti                                                                                          |                                                                                                    |
|           | Normativa<br>Privacy                     | Informativa per il trattamento dei dati Società/Associazioni<br>Ex Art. 13 D.Lgs. 196/2003<br>[Tutte le province]                                                                                |                                                                                                    |                                                                                                    |
| - FOI     | Istruzioni<br>Nuovo<br>Applicativo       | Licenza Scuola Nuoto Federale<br>Linee guida utilizzo nuovo applicativo - Ambiente DEMO<br>[Tutte le province]                                                                                   |                                                                                                    |                                                                                                    |
|           | Linee guida -<br>manuali                 | Linee guida calendario eventi / impianti<br>Linee guida calendario eventi, occupazione impianti sportivi per disciplina<br>[Tutte le province]                                                   |                                                                                                    |                                                                                                    |
|           | modulo<br>iscrizione                     | modulo iscrizione corso assistenti bagnanti<br>modulo per iscrizione corso assitenti bagnanti organizzato da scuole nuoto federali<br>[Tutte le province]                                        |                                                                                                    |                                                                                                    |
|           | Istruzioni<br>Nuovo<br>Applicativo       | Riaffiliazione e prima Affiliazione<br>Linee guida utilizzo nuovo applicativo - Ambiente DEMO<br>[Tutte le province]                                                                             |                                                                                                    |                                                                                                    |
|           | Modulistica                              | Richiesta deroga SIT<br>Modello da utilizzare per richiedere una deroga di qualifica Tecnica<br>(Tutte le province)                                                                              |                                                                                                    |                                                                                                    |
|           | Test FID                                 | Test FID<br>prova<br>[Tutte le province]                                                                                                    |                                                                                                    |                                                                                                    |
|           | Istruzioni<br>Nuovo<br>Applicativo       | Utilizzo Carta di Credito<br>455777333333335<br>[Tutte le province]                                                                                                    |                                                                                                    |                                                                                                    |
|           |                                          |                                                                                                    |                                                                                                    |                                                                                                    |

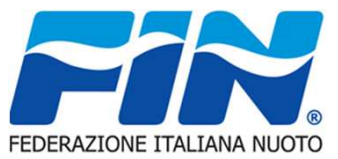

La scheda Persone si presenza con tre sotto schede come da figura. La prima è la Scheda Anagrafica in si possono gestire i dati personali

| Solie                                      |         |            |  |
|--------------------------------------------|---------|------------|--|
| agrafica Documenti Stor                    |         |            |  |
| ti anagrafici                              |         |            |  |
| Cognome*:                                  |         | Nome*:     |  |
| Codice fiscale*:                           |         | E-mail:    |  |
| Data di nascita*:                          | Sesso*: | Skype:     |  |
| Cittadinanza*:                             |         | Matricola: |  |
| Nazionalità sportiva*:                     |         | Part. IVA: |  |
| Residenza                                  |         |            |  |
| Recapito Postale                           |         |            |  |
| Recapiti Telefonici                        |         |            |  |
| Coordinate bancarie                        |         |            |  |
| Privacy                                    |         |            |  |
|                                            |         |            |  |
| Documento d'identità                       |         |            |  |
| Documento d'identità<br>Altre informazioni |         |            |  |

Nelle pagine successive mostreremo le varie sotto finestre di inserimento dati

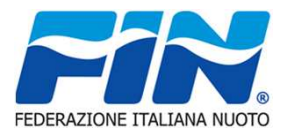

# Anagrafica

La tipologia di inserimento è immediata a parte i menu a tendina Nazione – Provincia Il resto dei campi prevede un inserimento compilativo quelli con l'asterisco rosso \* sono obbligatori

| - Residenza                                                                                                    |                            |                         |                         |                                        |
|----------------------------------------------------------------------------------------------------|----------------------------|-------------------------|-------------------------|----------------------------------------|
| Nazione*:                                                                                                    | Italia 🔹                   |                         |                         |                                        |
| Provincia*:                                                                                                    | Selezionare la provincia V |                         | Comune*:                |                                        |
| Presso:                                                                                                    |                            |                         |                         |                                        |
| Indirizzo*:                                                                                                    |                            |                         | C.A.P.*:                |                                        |
| Località*:                                                                                                    |                            |                         |                         |                                        |
|                                                                                                    |                            |                         |                         | ــــــــــــــــــــــــــــــــــــــ |
|                                                                                                    |                            | * Recapito Postale      |                         |                                        |
|                                                                                                    |                            | Nazione*: Itali         | a <b>v</b>              |                                        |
|                                                                                                    |                            | Provincia*: Sel         | ezionare la provincia 🔻 | Comune*:                               |
|                                                                                                    |                            | Presso:                 |                         |                                        |
|                                                                                                    |                            | Indirizzo*:             |                         | C.A.P.*:                               |
|                                                                                                    |                            | Località*:              |                         |                                        |
|                                                                                                    |                            |                         |                         |                                        |
| <ul> <li>Recapiti Telefonici</li> </ul>                                                                                                    |                            |                         |                         |                                        |
| and the second second s |                            |                         |                         |                                        |
|                                                                                                    | Telefono (1):              |                         | Fax:                    |                                        |
|                                                                                                    | Telefono (2):              |                         | Mobile:                 |                                        |
|                                                                                                    |                            | Mobile (Inte            | ercom):                 |                                        |
|                                                                                                    |                            |                         |                         | _                                      |
|                                                                                                    |                            | Coordinate hancarie     |                         |                                        |
|                                                                                                    |                            |                         |                         |                                        |
|                                                                                                    |                            | Banca:                  | IB/                     | AN:                                    |
|                                                                                                    |                            | Agenzia:                |                         |                                        |
|                                                                                                    |                            |                         |                         |                                        |
|                                                                                                    |                            | Banca:                  | IB/                     | AN:                                    |
|                                                                                                    |                            | Agenzia:                |                         |                                        |
|                                                                                                    |                            |                         |                         |                                        |
|                                                                                                    |                            | Conto corrente postale: |                         |                                        |
|                                                                                                    |                            |                         |                         |                                        |

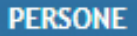

### Anagrafica

La tipologia di inserimento è immediata a parte i menu a tendina Nazione – Provincia Il resto dei campi prevede un inserimento compilativo quelli con l'asterisco rosso \* sono obbligatori

| Presa visione dell'informativa per   | Il trattamento dei dati ex art. 13 de | el Regolamento UE 679/2016 (informativa privacy tesseramenti) |
|--------------------------------------|---------------------------------------|---------------------------------------------------------------|
| Esprime il consenso                  | Non esprime il consenso               | per le finalità istituzionali di cui ai punti A) e B)*        |
| ll rifiuto del consenso ai trattamen | iti precedentemente comporterà l'i    | impossibilità di completare la procedura di tesseramento.     |
| Esprime il consenso                  | Non esprime il consenso               | per le finalità di cui al punto C) dell'informativa *         |

|                                                                                                   | Documento d'identità      Tipo: -      Numero:      Provincia: Selezionare la provincia | Rilascial     | to da: |
|---------------------------------------------------------------------------------------------------|-----------------------------------------------------------------------------------------|---------------|--------|
|                                                                                                   | Note:                                                                                   | Data scad     | lenza: |
| Titolo di studio:     -     V       Lingue conosciute:     -     V       Targhe auto:     -     V | Taglia: - ▼ Peso (kg):<br>- ▼ - ▼                                                       | Altezza (cm): |        |
| Cognome materno:                                                                                  | 5                                                                                       |               |        |

Tramite il comando Registra applico le modifiche impostate tramite annulla torno alla schermata iniziale

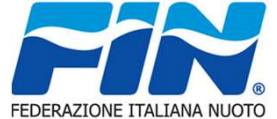

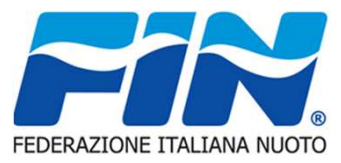

#### Documenti

Nella sotto scheda Documenti compare l'elenco dei documenti inserite e tramite il comando evidenziato possiamo inserire nuovi documenti

| Persone                                                                                                    | Tipologia:                                                     | Selezionare un tipo 🔹                                                                                                    |
|----------------------------------------------------------------------------------------------------|----------------------------------------------------------------|----------------------------------------------------------------------------------------------------|
| FI A nata a PARMA (PR) il 26/08/1987                                                                                                    |                                                                | Selezionare un tipo                                                                                                    |
| Arragrafica Becumenti Storico                                                                                                    |                                                                | Foto Badge                                                                                                    |
| aggiungi documento documenti archiviati.                                                                                                    | D                                                              | Documento identità                                                                                                    |
| Tipo Descrizione del:<br>Documenti non disponibili                                                                                                    |                                                                | Sanitario                                                                                                    |
|                                                                                                    |                                                                | Amministrativo                                                                                                    |
| Persone                                                                                                    |                                                                | Sportivo                                                                                                    |
|                                                                                                    |                                                                | Certificato di residenza                                                                                                   |
| Anagrafica Documenti Storico                                                                                                    |                                                                | Permesso di soggiorno                                                                                                    |
| Tipologia: Selezionare un tipo Oggetto*:                                                                                                    |                                                                | Codice Fiscale/Tessera Sanitaria                                                                                           |
| Sommario del documento       Ill coma sceglier         Introdurre una breve descrizione del documento       Ill coma sceglier         evidenz       Z         Fornire il documento orginale convertito in uno dei formati previsti*       Scegli file         Scegli file       Nessun file selezionato         IREGISTRA       Ill coma | undo mi apre<br>re la tipologia<br>ziata, l'inserin<br>egistra | la finestra di lato che mi permette di<br>a del documento e tramite la sezione<br>mento del documento confermandolo con il |

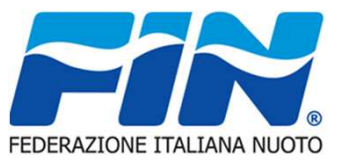

#### Storico

Nella sotto scheda Storico compare la cronologia della persona la sotto scheda da la possibilità di estrarre i dati in formato \*.csv tramite il comando evidenziato

| Anagrafica Documenti Storico |                      |          |                 |       |           |          |
|------------------------------|----------------------|----------|-----------------|-------|-----------|----------|
| Salvamento Didattico         | Categoria            | Brevetto | Nome Inseritore | Luogo | Acquisito | Scadenza |
|                              | Accistente Regenanti | P        |                 |       |           |          |

#### ▼ SALVAMENTO DIDATTICO

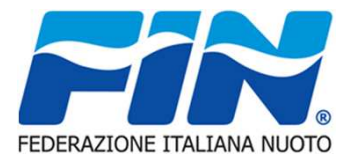

|   | ▼ SALVAMENTO DIDATTICO |
|---|------------------------|
| ( | CORSI                  |
|   | BREVETTI               |

Il SALVAMENTO DIDATTICO si divide in due sezioni.

La sezione CORSI si presenta con l'elenco dei corsi specifici per il salvamento in atto. Tramite il tasto sinistro del mouse si apre un a finestra di dialogo che permette di visualizzare il dettaglio del corso e di effettuarne l'iscrizione con le stesse modalità descritte nella scheda **Gestione Corsi** 

| Filtri     |                             |            |                               |                                 |                                 |                                          |                                                          |                                                       |          |           |          |
|------------|-----------------------------|------------|-------------------------------|---------------------------------|---------------------------------|------------------------------------------|----------------------------------------------------------|-------------------------------------------------------|----------|-----------|----------|
| sualizza 🗌 | 25 ▼ elementi<br>Pubblicato | Pagabile 🌗 | Brevetto                      | Date Iscrizioni                 | a Date                          | tuogo                                    | Organizzatore                                            | Esame                                                 | Iscritto | Approvato | Stato    |
| 12         | 0                           | ~          | P - Piscina                   | dal 23/06/2016 al<br>24/06/2016 | dal 25/06/2016 al<br>30/06/2016 | piscina<br>Aprilia (LT)                  | SNE & S DILETTANTISTICA EMMECI SPORT (Cod. Aff.          | 30/06/2016 - piscina<br>Carpi (MO)                    | ×        | ×         | In corse |
| 61         |                             | x          | P - Piscina                   | dal 22/02/2018 al<br>22/02/2018 | dal 22/02/2018 al<br>22/02/2018 | POTENZA<br>Acerenza (PZ)                 | 🖌 🔒 Iscriviti                                            | 22/02/2018 - POTENZA<br>Abriola (PZ)                  | x        | x         | In corso |
| 11         |                             | ~          | P - Piscina                   | dal 28/04/2016 al<br>28/04/2016 | dal 28/04/2016 al<br>28/04/2016 | capanno vasche<br>Mazzin (TN)            |                                                          | 28/04/2016 - capanno vasche<br>Ala (TN)               | ×        | ×         | In corso |
| 8          |                             | 1          | P - Piscina                   | dal 19/04/2016 al<br>19/04/2016 | dal 19/04/2016 al<br>19/04/2016 | PISCINA DI CASA<br>Roma (RM)             |                                                          | 19/04/2016 - PISCINA DI CASA<br>Roma (RM)             | ×        | ×         | In corse |
| 20         | 8                           | ~          | P - Piscina                   | dal 15/11/2017 al<br>15/11/2017 | dal 28/11/2017 al<br>30/11/2017 | centro sport<br>Roma (RM)                | PALMISANO, ANTONIA (01/01/1980)                          | 30/11/2017 - centro sport<br>Champorcher (AO)         | ×        | ×         | In corso |
| 1          | 8                           | 1          | P - Piscina                   | dal 13/04/2016 al<br>15/04/2016 | dal 15/04/2016 al<br>15/04/2016 | piscina<br>Duino Aurisina (TS)           |                                                          | 16/04/2016 - piscina<br>Bonefro (CB)                  | x        | ×         | In corse |
| 13         | •                           | ~          | MIP - Mare interno<br>piscina | dal 28/06/2016 al<br>05/07/2016 | dal 05/07/2016 al<br>05/07/2016 | Piscina del Foro<br>Italico<br>Roma (RM) | GAROZZO, MANUELA (24/01/1970)                            | 05/07/2016 - Piscina del Foro<br>Italico<br>Roma (RM) | ×        | ×         | In corso |
| 53         |                             | ~          | MIP - Mare interno<br>piscina | dal 24/01/2018 al<br>25/01/2018 | dal 26/01/2018 al<br>27/01/2018 | ssss<br>Apice (BN)                       | SNF: C.S.MARINA MILITARE LA Spezia (Cod. Aff. 100403)    | 30/01/2018 - ssss<br>Castell'Umberto (ME)             | ×        | ×         | In corse |
| 74         |                             | ~          | MIP - Mare interno<br>piscina | dal 02/08/2018 al<br>15/08/2018 | dal 16/08/2018 al<br>24/08/2018 | PISCINA DI OSTIA<br>Anzio (RM)           | LANCETTI, RICCARDO (02/07/1971)                          | 27/08/2018 - PISCINA DI OSTIA<br>Roma (RM)            | ×        | ×         | In corso |
| 2          | <b>6</b>                    | ~          | MIP - Mare interno<br>piscina | dal 14/04/2016 al<br>18/12/2016 | dal 31/12/2016 al<br>31/12/2016 | hotel<br>Accettura (MT)                  | MAGHERINI, UGHETTA (19/05/1964)                          | 31/12/2016 - hotel<br>Campo Tures (BZ)                | ×        | ×         | In corso |
| 18         |                             | ~          | MIP - Mare interno<br>piscina | dal 26/07/2016 al<br>26/07/2016 | dal 26/07/2016 al<br>26/07/2016 | piscina<br>Sermoneta (LT)                | SNF: A.S.DILETTANTISTICA ARDAPPIO SRL (Cod. Aff. 106223) | 26/07/2016 - piscina<br>Cisterna di Latina (LT)       | ×        | ×         | In corse |
| 38         | 0                           | 1          | MIP - Mare interno<br>piscina | dal 16/01/2018 al<br>16/01/2018 | dal 17/01/2018 al<br>18/01/2018 | PISCINA DI OSTIA<br>Roma (RM)            | FREDIANI, STEFANO (04/08/1964)                           | 18/01/2018 - PISCINA DI OSTIA<br>Roma (RM)            | ×        | ×         | In corso |
| 10         | 6                           | 1          | IP - Interno piscina          | dal 20/04/2016 al 20/04/2016    | dal 21/04/2016 al 22/04/2016    | hotel<br>Aiello Calabro (CS)             | SACCHI, GIANLUCA (05/03/1971)                            | 22/04/2016 - hotel                                    | ×        | ×         | In corse |

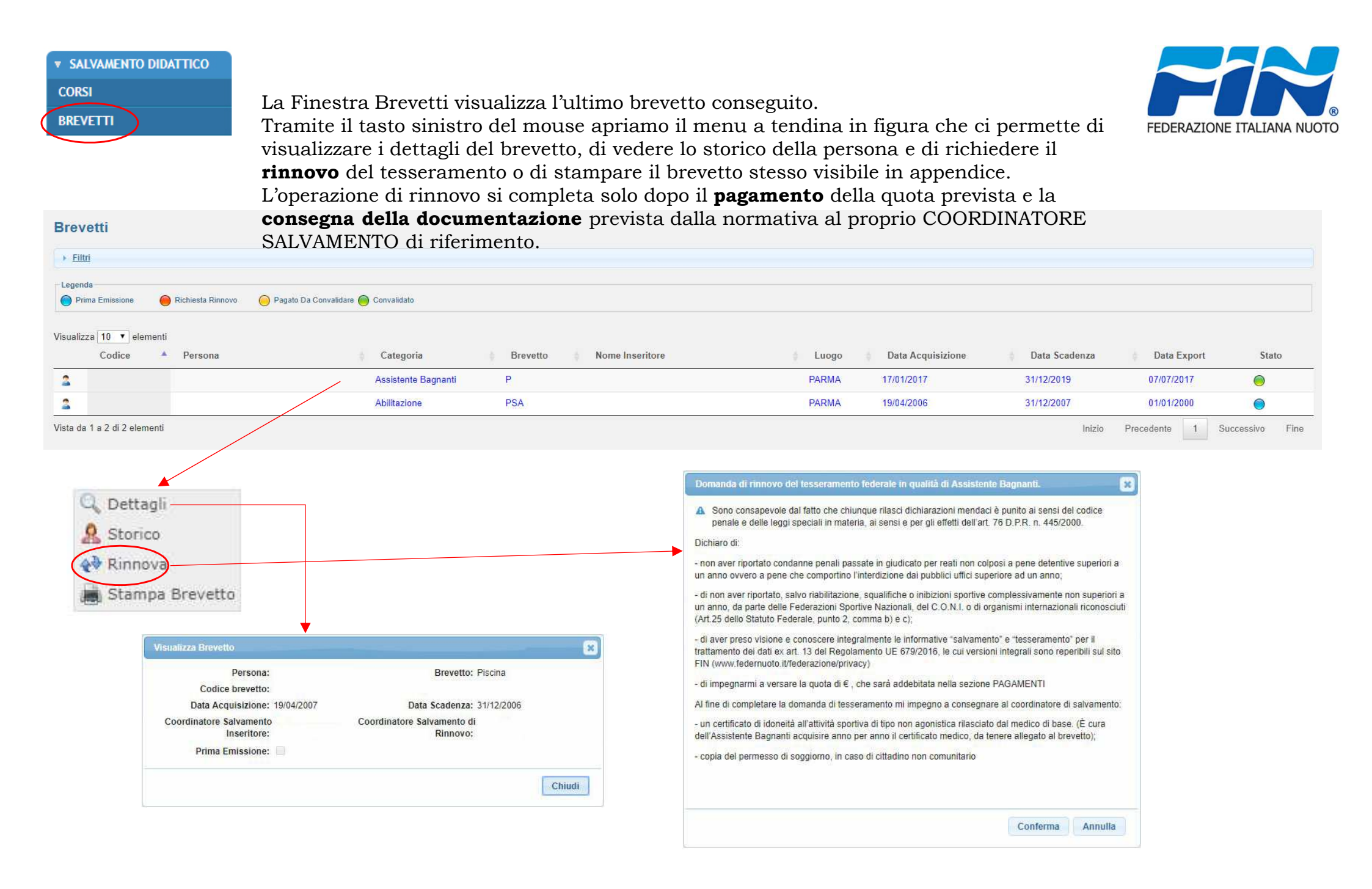

#### PAGAMENTI

La scheda Pagamenti gestisce le operazioni che generano movimenti economici ad esempio un rinnovo tesseramento, questi vengono visualizzati nell'elenco, una volta selezionato il pagamento da effettuare tramite la spunta del quadrato evidenziato possiamo procedere con le modalità di pagamento in figura

| End      Too services     Too one     Too one      Too one     Too one      Too one     Too one     Too one              | Pagamenti                                                                                                    |                                                                                           |                                |                          |                                   |                                       |                                  |                                   |                 |                                  |                          |                                |
|----------------------------------------------------------------------------------------------------|----------------------------------------------------------------------------------------------------|-------------------------------------------------------------------------------------------|--------------------------------|--------------------------|-----------------------------------|---------------------------------------|----------------------------------|-----------------------------------|-----------------|----------------------------------|--------------------------|--------------------------------|
| Eliti      Topologia Descrizione     Topologia One     Topologia One     Topologia     Topologia     To            |                                                                                                    |                                                                                           |                                |                          |                                   |                                       |                                  |                                   |                 |                                  |                          |                                |
| Jongsing       Description       Totassen       Data sich, Jem. Data sich, Jem. Data sich. Jem. Data sich, Jem. Data sich, Jem. Data                                                                 | Filtri                                                                                                    |                                                                                           |                                |                          |                                   |                                       |                                  |                                   |                 |                                  |                          |                                |
| It's essentento enclos 3/07/2018 30/09/2018 NO NO FORE<br>TETTAGLIO PAGA ONLINE ATTENZIONE: Un tipo di modalità di pagamento una volta confermata esclude l'altra<br>Modalità di pagamento ATTENZIONE: Un tipo di modalità di pagamento una volta confermata esclude l'altra<br>Contenna pagamento elle di essenamento elle di essenamento elle di essenamento elle di esteramento elle di di essenamento elle di di essenamento elle di essenamento elle di di essenamento elle di di essenamento elle di di essenamento elle di di essenamento elle di essenamento elle di di essenamento elle di essenamento elle di essenamento elle di di essenamento elle di essenamento elle di essenamento elle di essenamento elle di essenamento elle di di essenamento elle di essenamento elle di essenamento elle di essenamento elle di essenamento elle di essenam | Tipologia Descrizione                                                                                                    |                                                                                           |                                |                          |                                   |                                       | Tipo tessera                     | Data rich. / em                   | n. Data scad    | . Pagata                         | Approvata                | Totale movimenti: 1<br>Importo |
|                                                                                                    | DETTACIJO PAGA ON LINE ALTRO PAGA                                                                                                    | - num. tess:                                                                              |                                |                          |                                   |                                       | Tecnico                          | 31/07/2018                        | 30/09/2018      | 8 NO                             | NO                       | 90.00€ □                       |
| Inserimento anline   Tipologia Numero Descrizione Settore Tipo tessera Categoria Data rich. / em. Data scad. Importo   TES Tesseramento Tecnico 31/07/2018 30/09/2018 EUR 90,00   TOTALE EUR 90,00   Per procedere con il pagamento delle inchieste di lesseramento elencate, si prega di cliccare su Conferma. Si verră re-indrizzati presso ii sto dell'istituto bancario presso ii sto dell'istituto bancario presso preso dello preso preso dello presto p                                                                                                    | Modalità di pagamen                                                                                                    | to ATTENZIONI                                                                             | E: Un tipo                     | di mo                    | dalità c                          | i pagame                              | selez<br>ento una vo             | ionare il m<br>lta confern        | ovime<br>nata e | ento sp<br>e <mark>sclude</mark> | ecifico<br>l'altra       |                                |
| Tipologia Numero Descrizione Settore Tipo tessera Categoria Data rich. / em. Data scad. Importo   TES Tesseramento Tencico 31/07/2018 30/09/2018 EUR 90,00   TOTALE EUR 90,00   Per procedere con il pagamento delle richieste di tesseramento elencate, si prega di cliccare su <i>Conferma</i> . Si verrà re-indirizzati presso il sito dell'Istituto bancario presso il quale effettuare il pagamento con carta di credito. Per annullare l'operazione cliccare su <i>Annulla</i> Conferma Annulla                                                                                                    | Conferma pagamento an-line                                                                                                    |                                                                                           |                                |                          |                                   | Inserimento detta                     | gli pagamento                    |                                   |                 |                                  |                          | ×                              |
| Per procedere con il pagamento delle richieste di tesseramento elencate, si prega di cliccare su Conferma.<br>Si verrà re-indirizzati presso il sito dell'Istituto bancario presso il quale effettuare il pagamento con carta di credito.<br>Per annullare l'operazione cliccare su Annulla<br>Conferma Annulla                                                                                                    | Tipologia Numero Descrizione Settore<br>TES Tesseramento<br>TOTALE                                                                                   | Tipo tessera Categoria<br>Tecnico                                                         | Data rich. / em.<br>31/07/2018 | Data scad.<br>30/09/2018 | Importo<br>EUR 90,00<br>EUR 90,00 | Tipologia Nume<br>TES 31224<br>TOTALE | ro Descrizione<br>4 Tesseramento | Tipo tessera<br>Ufficiale di Gara | Categoria       | Data rich. / em.<br>31/07/2018   | Data scad.<br>30/09/2018 | EUR 20,00<br>EUR 20,00         |
| Per annullare l'operazione cliccare su Annulla Conferma Annulla                                                                                                    | Per procedere con il pagamento delle richieste di tesseramento elen<br>Si verrà re-indirizzati presso il sito dell'Istituto bancario presso il quali | ate, si prega di cliccare su Conferma.<br>e effettuare il pagamento con carta di credito. | ]                              |                          |                                   | Tipo pagam                            | ento": MAV Light 🔻               |                                   |                 |                                  |                          |                                |
| Conferma                                                                                                    | Per annullare l'operazione cliccare su Annulla                                                                                                    |                                                                                           | J                              |                          |                                   |                                       |                                  |                                   |                 |                                  | Aggiungi pa              | agamento Chiudi                |
| Il pagamento in questo Caso genera un MAV con un                                                                                                    |                                                                                                    |                                                                                           |                                |                          |                                   |                                       |                                  |                                   |                 |                                  |                          | 1                              |

**ECONOMICI** in formato PDF nella successiva pagina

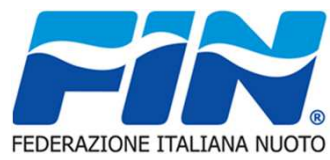

# MOVIMENTI ECONOMICI

| La scheda Movimenti Economici<br>visualizza l'elenco delle operazioni<br>effettuate o da effettuare dell'utente<br>Nel caso di un pagamento da effettuare<br>con il MAV la visualizzazione e stampa<br>del cedolino si otterranno selezionando<br>con il mouse l'icona pdf in figura, | WILLANLIPAGAMENTO RESEVITAAL CLEME                                                                                                  | ATTENZIONE<br>Il pagamento sarà validato sul sistema informatico<br>FIN dopo circa 5 giorni lavorativi dalla data del<br>versamento.                                                                                                    | FEDERAZION      | E ITALIANA NUOT          |
|----------------------------------------------------------------------------------------------------|----------------------------------------------------------------------------------------------------|----------------------------------------------------------------------------------------------------|-----------------|--------------------------|
| Si aprirà un file pronto per la stampa<br>Con l'istruzione per il pagamento.                                                                                                    | Control Production Curves Nord<br>Badde Olimpice Curves Nord<br>00135 - Roma CF. 05284670584                                        | For the state and the state of the state of |                 |                          |
|                                                                                                    | CAUSALE: Rinnovo Tesseramento                                                                                                    | CAUSALE: Rinnovo Tesseramento                                                                                                    |                 |                          |
|                                                                                                    | ESEGUITO DA: ABATE MARIO<br>VIA ITALO ALIGHIERO CHIUSANO42<br>00155 Roma (RM)<br>010050257952978699<br>TIMBRO DELLA BANCA ERATIFICE | ESEGUITO DA: ABATE MARIO<br>VIA ITALO ALIGHERO OHIUSANO42<br>00155 Roma (RM)<br>01005025795267869<br>TIMBRO DELLA BANCA ESATTRICE                                                                                                    |                 |                          |
| Movimenti economici                                                                                                    |                                                                                                    |                                                                                                    |                 |                          |
|                                                                                                    |                                                                                                    |                                                                                                    |                 |                          |
| > Eiltri                                                                                                    |                                                                                                    |                                                                                                    |                 |                          |
| Bilancio: 0.00 €                                                                                                    |                                                                                                    |                                                                                                    |                 | Totale movimenti: 2      |
| Numero Tipo Descrizione                                                                                                    |                                                                                                    |                                                                                                    | Importo         | Data reg.                |
| 6 T030 Tesseramento UdG - num. tess:<br>7 P005 Pagamento MAV Light - Codice Identificativo MAV: 01005025795267869 - In attesa di riscont                                                                                                    | ro, cliccare sull'icol a per stampare il MAV - 🖷 😹 Stamps Attestato d                                                               | i pagamento                                                                                                    | -20.00<br>20.00 | 31/07/2018<br>31/07/2018 |

-----

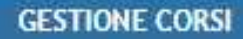

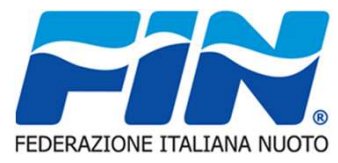

La scheda Gestione corsi visualizza i corsi SIT e GUG della Federazione. Come nelle altre schede è presente la finestra "Filtri" che attraverso i campi evidenziati permette di affinare la ricerca dei corsi e la loro tipologia.

Le due finestre di dialogo permetto di affinare la ricerca in base alla tipologia del corso e dello stato dello stesso.

Nella parte evidenziata a destra della finestra sono visibili alcune informazioni sul corso come ad esempio la sede il costo ed un eventuale prova di ammissione.

Cliccando col tasto sinistro del mouse apriamo un menù che ci permette di iscriverci e di visualizzare il dettaglio del corso stesso

|                                                                     |                                                            |                                                                                     | Tipologia corso*: | 2                                                                                                    |                  | •                                   |                                                                    |                                     |                                        |                                        |
|---------------------------------------------------------------------|------------------------------------------------------------|-------------------------------------------------------------------------------------|-------------------|----------------------------------------------------------------------------------------------------|------------------|-------------------------------------|--------------------------------------------------------------------|-------------------------------------|----------------------------------------|----------------------------------------|
| Corsi<br>* Eitte<br>S<br>Tipologia<br>Denomi<br>f<br>Stat<br>FILTRA | stagione: 2017<br>a corso*: -<br>nazione: -<br>to corso: - | 7/2018 • • • • • • • • • • • • • • • • • • •                                        |                   | Area Gestionale<br>Corsi monotematici e o<br>Tecnico Didattico<br><u>Tecnico Sportivo</u><br>Tecnico Sportivo di Ba | i speciali<br>se | izzazioni                           | Stato cors                                                         | so: -<br>-<br>aper<br>chius<br>conv | to<br>so<br>alidato                    |                                        |
| Visualizza 10<br>Stagione 🛔                                         | ▼ documenti<br>Codice <sub>▼</sub>                         | per pagina<br>Settore Tipologia corso Denominasione                                 | Pagam.            | Tipo sessione 1                                                                                                    | Pub 👙            | Comu                                | une Costo(€) Dat                                                   | a inizio                            | Data fine Iscr                         | totale corsi: 54                       |
| 2017/2018                                                           | 112                                                        | - Tecnico Sportivo di Base / Allievo Istrutore Visualizza · attestato Sa Nu         | iotare 2 🗸 🗸      | aperto                                                                                                    | SI               | Prova ammissione<br>Teoria<br>Esame | Bagnoli del Trigno<br>(IS)<br>Castelmauro (CB)<br>Champorcher (AO) | 60.00<br>100.00<br>400.00           | 01/06/2018<br>01/06/2018<br>01/06/2018 | 30/06/2018<br>30/06/2018<br>30/06/2018 |
| 2017/2018                                                           | 109                                                        | Salvamento Tecnico-Sportivo / Allenatore Nuoto e Norto per Salvamento test emiliano | 1                 | aperto                                                                                                    | SI               | Prova ammissione<br>Teoria<br>Esame | Roma (RM)<br>Camerata Nuova<br>(RM)<br>Sperlinga (EN)              | 50.00<br>100.00<br>200.00           | 01/07/2018<br>03/06/2019<br>14/06/2019 | 31/07/2018<br>04/06/2019<br>21/06/2019 |
|                                                                     |                                                            |                                                                                     |                   |                                                                                                    |                  | Description                         | Anzano del Parco                                                   |                                     | 01/06/2019                             |                                        |
| 2017/2018                                                           | 99                                                         | Salvamento Tecnico Sportivo / Allenatore Nuoto e Nuoto per Salvamento Test Gianluca | 1                 | aperto                                                                                                    | SI               | Prova ammissione<br>Teoria          | (CO)<br>Roma (RM)                                                  | 250.00                              | 01/06/2018                             | 30/06/2018<br>30/06/2018               |

#### x **GESTIONE CORSI** A Il sottoscritto consapevole dal fatto che chiunque rilascia dichiarazioni mendaci è punito ai sensi del codice penale e delle leggi speciali in materia, ai sensi e per gli effetti dell?art, 76 D.P.R. n. 445/2000, dichiara di FEDERAZIONE ITALIANA NUOTO 1. aver preso visione e di accettare le norme previste nel del vigente regolamento www.federnuoto.it/formazione/sit/regolamento) 🔍 Visualizza 2. non aver riportato condanne penali passate in giudicato: 3. di essere consapevole che per accedere alla prova di valutazione finale, ove prevista, è obbligatoria la R Iscriviti frequenza al corso; 4. di essere in possesso del titolo di studio corrispondente ai reguisiti indicati nel regolamento; 5. aver preso visione e conoscere integralmente l?informativa per il trattamento dei dati, la cui versione Le finestre che vengono aperte sono per integrale è reperibile sul sito FIN (www.federnuoto.it/federazione/privacy); 6. aver liberamente fornito i propri dati personali e pertanto, relativamente ai trattamenti che si rendano l'esclusiva iscrizione al corso tramite il tasto necessari nell'ambito delle finalità istituzionali di cui al punto 5 dell?informativa. conferma. L'altro per visualizzare il dettaglio del corso Tramite le icone pdf evidenziate è possibile Conferma Annulla stampare il programma e le informazioni.

| Stagione:                    | 2017/2018 •              |                       | Settore:                | •                  |                |           |           |  |
|------------------------------|--------------------------|-----------------------|-------------------------|--------------------|----------------|-----------|-----------|--|
| Tipologia corso:             | Tecnico Sportivo di b    | ase 🔻                 | Specializzazione corso: | Allievo Istruttore |                | 4         |           |  |
| Denominazione:               | corso allievo istruttore | i torino              |                         |                    |                |           |           |  |
| Crediti formativi:           | 0                        |                       | Pubblicabile:           | Sì                 |                |           |           |  |
| Iscrizioni e partecij        | panti                    |                       |                         |                    |                |           |           |  |
| Num. min. partecip           | anti: 20                 | Num, max partecipanti | : 80                    |                    |                |           |           |  |
| Età min                      | ima: 18                  | Età massima           | : 55                    |                    |                |           |           |  |
| Ν                            | Note:                    |                       |                         |                    | Ĵ.             |           |           |  |
| Programma del co<br>Sessioni | ofso: Adda               |                       |                         | izioni:            |                |           |           |  |
| lipo sessione                | Comune                   |                       | Costo                   | Data ini. iscr     | Data fine iscr | Data ini. | Data fine |  |
| lipo sessione                | Comune                   |                       | Costo                   | Data ini. iscr     | Data fine iscr | Data ini. | Data fine |  |

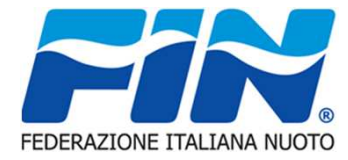

| CH. | Iodifica | Mo      | ostra                       |
|-----|----------|---------|-----------------------------|
|     |          |         | logia                       |
|     |          |         | o da                        |
|     | 1        | 4 alami | l <mark>ogia</mark><br>o da |

La Finestra Profilo utente visualizza nella sotto scheda Mostra la cronologia di accesso dell'utente e nella Sotto scheda Modifica da la possibilità di modificare la password di accesso al portale

| Mostra Modifica                                                                                                    |
|----------------------------------------------------------------------------------------------------|
| Informazioni sul profilo utente                                                                                                    |
|                                                                                                    |
| Indirizzo e-mail: *                                                                                                    |
| asd@asd.asd                                                                                                    |
| Un indirizzo e-mail valido. Il sistema invierà tutte le e-mail a questo indirizzo. L'indirizzo e-mail non sarà pubblico e verrà utilizzato soltanto se desideri ricevere una nuova password o se vuoi ricevere notizie e avvisi via e-mail.                                                                                                    |
| Password:                                                                                                    |
|                                                                                                    |
| Conferma la password:                                                                                                    |
|                                                                                                    |
| Per cambiare la password attuale dell'utente, inserisci la nuova password in entrambi i campi.                                                                                                    |
| Un indirizzo e-mail valido. Il sistema invierà tutte le e-mail a questo indirizzo. L'indirizzo e-mail non sarà pubblico e verrà utilizzato soltanto se desideri ricevere una nuova password o se vuoi ricevere notizie e avvisi via e-mail. Password: Conferma la password: Per cambiare la password attuale dell'utente, inserisci la nuova password in entrambi i campi. |

# APPENDICE Salvamento Didattico – Brevetti – Stampa Brevetto

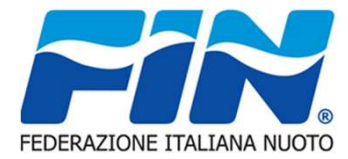

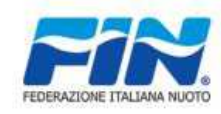

### FEDERAZIONE ITALIANA NUOTO SEZIONE SALVAMENTO

#### \*\* BREVETTO DI SALVAMENTO \*\*

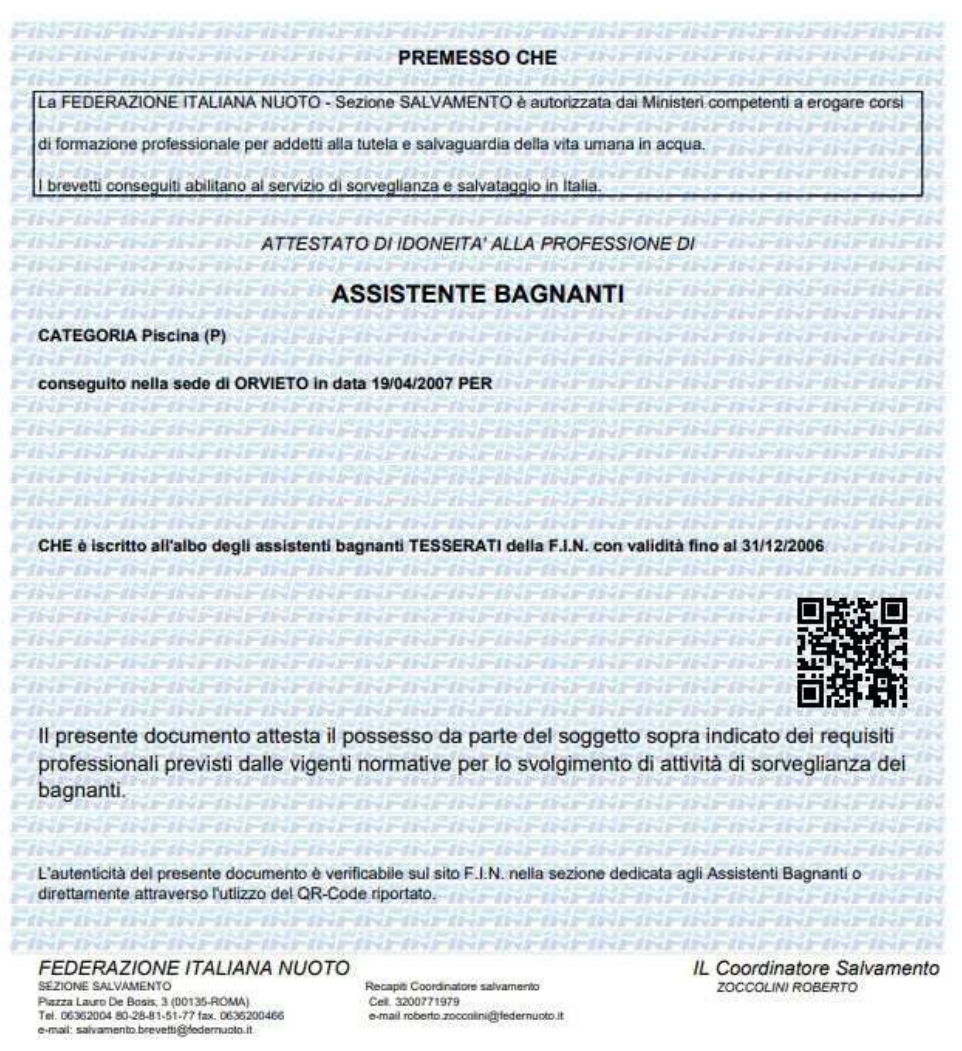